## EXISTING SUPPLIER USER GUIDE

# GAMUDA

Engineering & Construction | Property Development | Infrastructure Concessions

#### 后 GAMUDA

### Introduction

Gamuda has taken the initiative to adopt SAP Ariba for all tendering events, for greater transparency and accountability.

All vendors are required to submit their responses electronically through SAP Ariba.

There is no subscription fee to get onboard SAP Ariba. There are also no fees to participate in any subsequent sourcing events.

| F GAMUDA                                                                                       |                                                                                            |                                                  |                                        |                  |
|------------------------------------------------------------------------------------------------|--------------------------------------------------------------------------------------------|--------------------------------------------------|----------------------------------------|------------------|
| Suppliers                                                                                      |                                                                                            |                                                  |                                        |                  |
| Gamuda is implementing a Gra<br>contracting and management<br>materials and services will be a | up-wide digital procurement s<br>of suppliers (vendors, contracto<br>fore using SAP Aribo. | ystem. All sourcing,<br>irs and consultants) for |                                        |                  |
| Generada is on SAP Antiba<br>Gan<br>on S                                                       | nuda is<br>AP Aribo                                                                        |                                                  | 0                                      | Walch labor 2000 |
| I'm not yet a supp                                                                             | lier with Gamuda                                                                           |                                                  |                                        | +                |
| l'm already a sup                                                                              | plier with Gamuda                                                                          |                                                  |                                        | +                |
|                                                                                                |                                                                                            |                                                  |                                        |                  |
| Step-by-Step Guide                                                                             |                                                                                            |                                                  | _                                      |                  |
| Supplier Request<br>Guide                                                                      | ② ③<br>Supplier<br>Supplier<br>Guide                                                       | (4)<br>Supplier Event<br>Participating<br>Guide  | 5<br>E-bidding Terms<br>and Conditions | 6<br>FAQs        |
|                                                                                                | Cor                                                                                        | ntact us                                         |                                        |                  |
| Call 1300                                                                                      | 820 030 or email <mark>gr</mark>                                                           | oup-procureme                                    | nt@gamuda.co                           | m.my             |
|                                                                                                | isome<br>Our People                                                                        | Gur Story<br>Susteineb/Ry                        | Our Expertise<br>For investors         | Site Mop         |
| 5 2019 Gorvado Barhao (20176-1), Al Agrica II<br>Fener Toto Daciment Yons                      | For Procurement                                                                            | Our Lottest                                      |                                        | Contact Us       |
|                                                                                                |                                                                                            |                                                  |                                        |                  |

# **Objective of this Guide :**

For suppliers who have **registered manually** with Gamuda, you are also required to :-

 Sign up for an Ariba Network account.
 Fill up Gamuda's online Registration Questionnaire through the SAP Ariba platform

This guide will illustrate a step by step sign up process.

## Existing Supplier User Guide

On the Gamuda website, go to the **'For Procurement'** page. At the bottom of the page, there will be a **'Contact Us**' section.

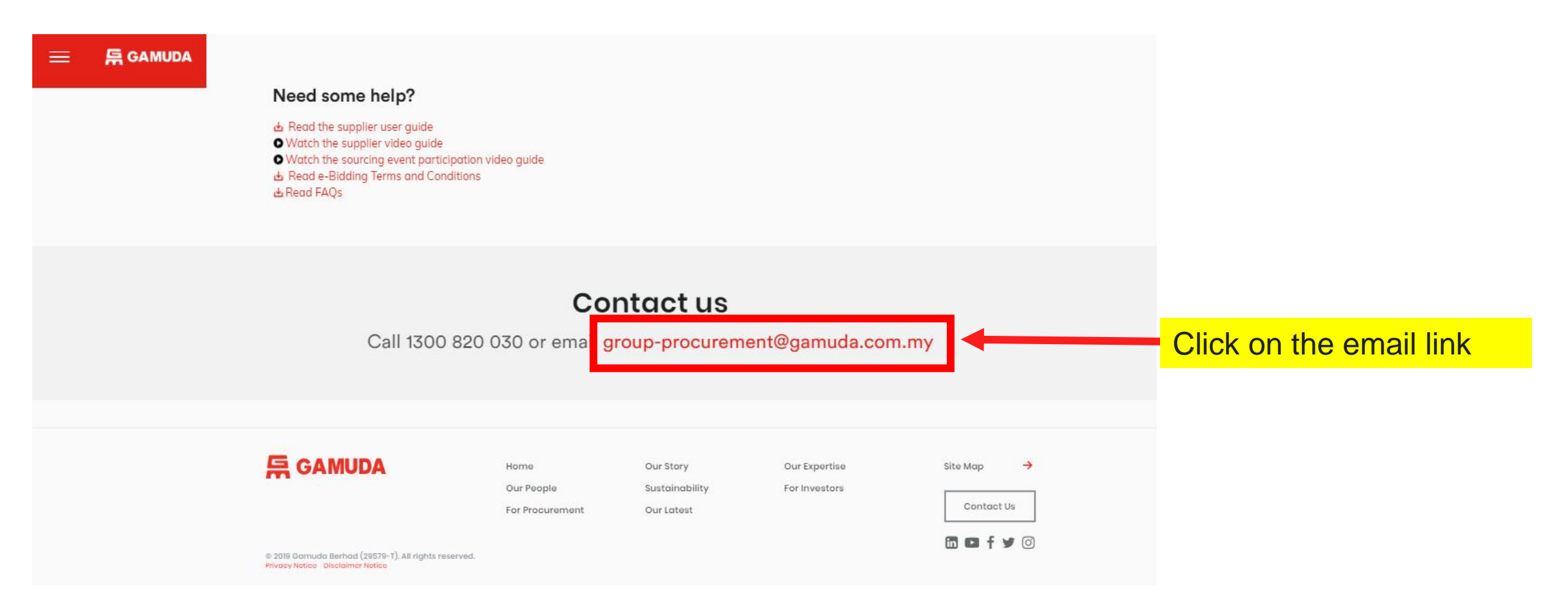

## Existing Supplier User Guide

You are required to send an email to the Gamuda Procurement Team, notifying them that you would like to register with Gamuda under the SAP Ariba platform.

Note : There is a draft message attached on the Next Slide, where you can copy and paste it onto the email to be sent to the Gamuda Procurement Team

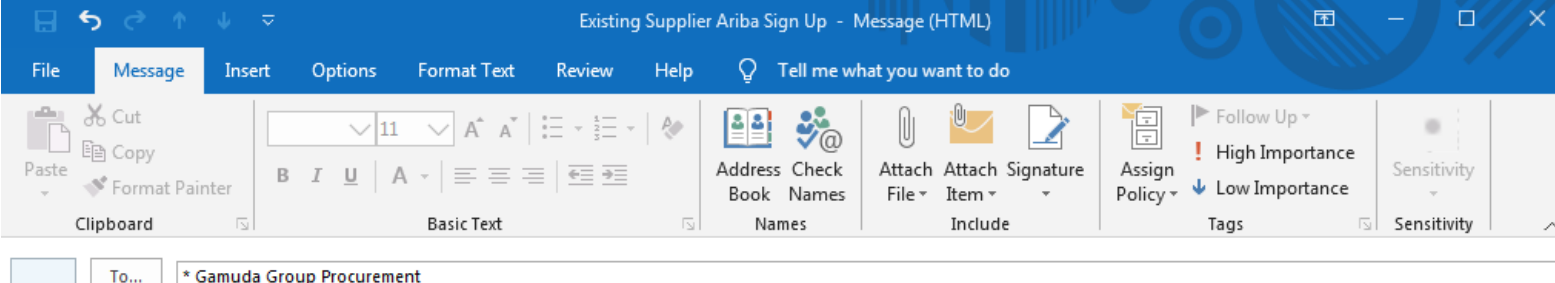

|       |           | 10     | "Ganda Group Procurement       |
|-------|-----------|--------|--------------------------------|
| · - • |           | -      |                                |
|       |           | Сс     |                                |
| Send  |           |        |                                |
|       | Su        | ibject | Existing Supplier Registration |
|       | · · · · · |        |                                |

Good afternoon,

My name is [Enter your name here], and my company, [Enter company name here] is an existing supplier with Gamuda. However, we have not registered with Gamuda under SAP Ariba and would like to request for your help in taking the next steps. Thank you for your help.

Regards,

[Enter your name here]

## Existing Supplier User Guide

Here is the draft message :

Good afternoon,

My name is **[Enter your name here]**, and my company, **[Enter company name here]** is an existing supplier with Gamuda. However, we have not registered with Gamuda as a supplier under SAP Ariba and would like to request for your help in taking the next steps. Thank you for your help.

Regards, [Enter your name here]

### 后 GAMUDA

### Supplier Onboarding

#### A. Receive onboarding email invitation

Existing Gamuda suppliers will receive an email invitation to get onboard SAP Ariba.

#### Become a REGISTERED supplier with GAMUDA

Sanjivan Naicker has invited you to register to become a supplier with GAMUDA.

Greetings from GAMUDA,

GAMUDA recognises the importance of good governance in our procurement practices. We use SAP Ariba digital procurement system to manage our sourcing and procurement activities and to collaborate with suppliers. The system provides transparency, fair and equal competition to enable us to deliver high quality Projects with safety and quality in mind.

All vendors are required to register **ONLINE** as GAMUDA's suppliers for any procurement activities. Once you have registered, your business contact will reach out to the entire GAMUDA Group of companies.

- If Test Reminder already has an account on the SAP Ariba Network, log in with your username and password
- If Test Reminder do not have an account on the SAP Ariba Network, please sign up for an account. Signing up for an Ariba Network account is free!

Please click on this URL line Click Here

ni <u>Click Here</u> to p

NOTE: This URL link is only valid for 30 days from the time of this email.

Click link to SAP Ariba Supplier Portal

### 듀 GAMUDA

### Supplier Onboarding

#### For New SAP Ariba Users

If you have **not previously registered** for an Ariba Network Account, click on the link and **sign up** for

an SAP Ariba account.

Kindly follow the instructions based on **CATEGORY 1 (page 10-11)** 

#### For Existing SAP Ariba Users

If you have **already registered** for an Ariba Network Account, click on the link and **log in** with your username and password.

Kindly follow the instructions based on **CATEGORY 2 (page 12)** 

### **Supplier Onboarding Overview**

To register with Gamuda as a supplier, you are required to complete Part 1 and Part 2 of the process as follows :-

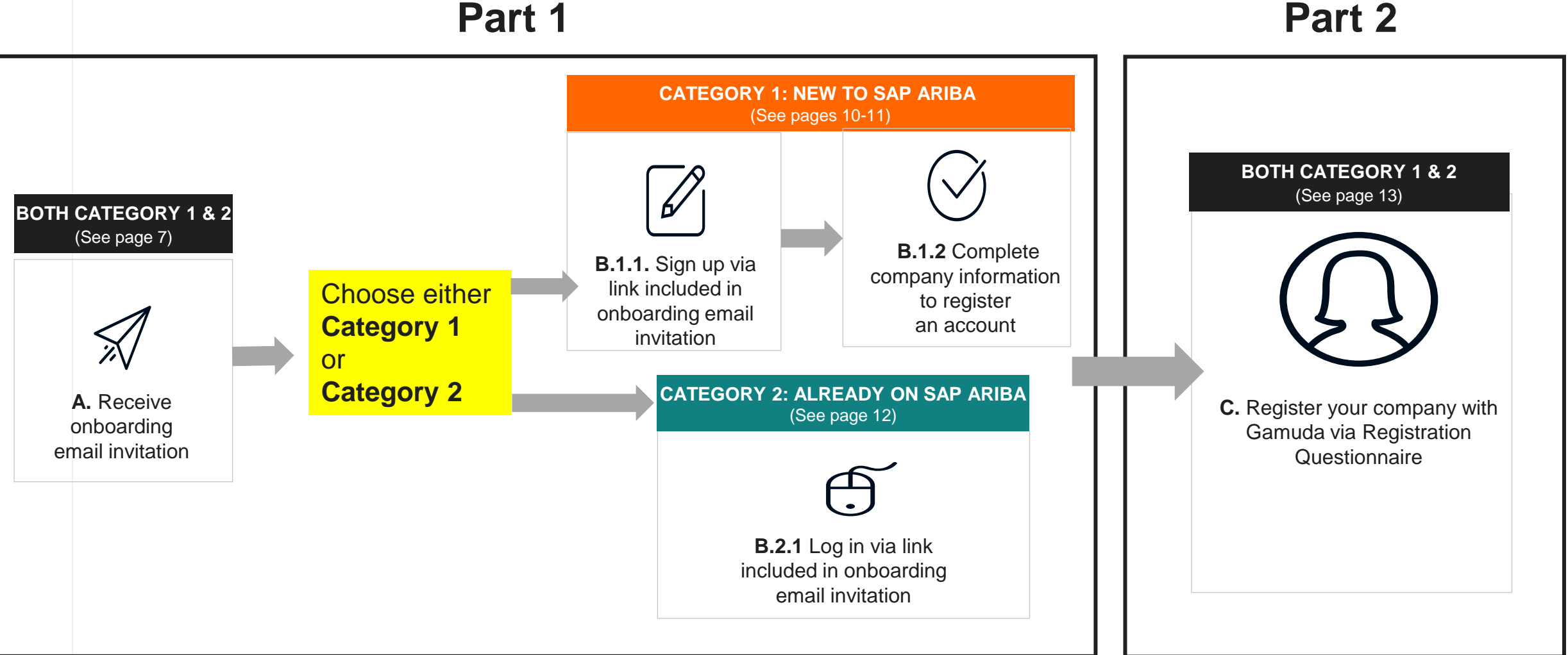

gamuda.com.my/for-business

Part 2

#### **与 GAMUDA**

## Supplier Onboarding CATEGORY 1: NEW TO SAP ARIBA (Part 1)

#### B.1.1. Sign up via link included in onboarding email invitation

After clicking the link included in the onboarding invitation email, the following screen will be presented:

| Ariba Sourcing                                                                                                    |                                                                    |
|----------------------------------------------------------------------------------------------------|--------------------------------------------------------------------|
| Welcome, Derek Lim                                                                                                    |                                                                    |
| Have a question? Click here to see a Quick Start guide.                                                                                              |                                                                    |
| Welcome to the Ariba Network. Gamuda Berhad has invited you to a sourcing event.<br>New to the Ariba Network? Sign up to register your user account. | Click <b>Sign Up</b> to register as<br>a new supplier on SAP Ariba |
| Already have an account? Log in                                                                                                    |                                                                    |
| About Ariba Network                                                                                                    |                                                                    |

The Ariba Network is your entryway to all your Ariba seller solutions. You now have a single location to manage all of your customer relationships and supplier activities regardless of which Ariba solution your customers are using. Once you have completed the registration, you will be able to:

- · Respond more efficiently to your customer requests
- · Work more quickly with your customers in all stages of workflow approval
- · Strengthen your relationships with customers using an Ariba Network solution
- · Review pending sourcing events for multiple buyers with one login
- · Apply your Company Profile across Ariba Network, Ariba Discovery and Ariba Sourcing activities

Moving to the Ariba Network allows you to log into a single location to manage:

与 GAMUDA

### Supplier Onboarding

### **CATEGORY 1: NEW TO SAP ARIBA (Part 1)**

#### B.1.2 Complete company information to register an account

After clicking *Register Now*, the following screen will be presented:

|                                                                                                    | 1. Enter your company information.                                                                                                    |                                                                                                    |
|----------------------------------------------------------------------------------------------------|----------------------------------------------------------------------------------------------------|----------------------------------------------------------------------------------------------------|
| ba Network<br>Register                                                                                                    | 2. Once you have completed, click <b>Register</b>                                                                                                    | Register Cancel                                                                                                    |
| Company information         Company Name:*       Supplier Co.         Country:*       Malaysia [MYS]         Address:*       1 Jalan Murni         Taman Indah       Taman Indah         Postal Code:*       60000         City:*       Kuala Lumpur         State:       Wilayah Persekutuan | * Indicates a required field  If your company has more than one office, enter the main office address. You can enter more addresses such as your shipping address, billing address or other addresses later in your company profile. | Ariba Network<br>light account is FreeAlready have an account?<br>LoginStrengthen relationshipsCollaborate with your customer<br>on the same secure network.Collaborate secure network.Connect faster<br> |
| User account information                                                                                                    |                                                                                                    | Reach more customers worldwide                                                                                                    |
| Name:* Derek                                                                                                    | * Indicates a required field SAP Ariba Privacy Statement                                                                                                    | Sign up with Ariba Discovery and increase sales leads.                                                                                                    |

**后 GAMUDA** 

### Supplier Onboarding CATEGORY 2: ALREADY ON SAP ARIBA (Part 1)

#### B.2.1 Log in via link included in onboarding email invitation

For existing Gamuda suppliers who are already on SAP Ariba, log in using your existing username and password.

| Arib | riba Sourcing                                                                          |                                                                                                    |  |  |  |
|------|----------------------------------------------------------------------------------------|----------------------------------------------------------------------------------------------------|--|--|--|
|      | Welcome, Derek Lim                                                                     |                                                                                                    |  |  |  |
|      | Have a question? Click here to see a Quick Start guide.                                |                                                                                                    |  |  |  |
|      | Welcome to the Ariba Network. Gamuda Berhad - TEST has invited you to a sourcing event |                                                                                                    |  |  |  |
|      | New to the Ariba Network? Sign up to register your user account. Sign up               |                                                                                                    |  |  |  |
|      | Already have an account?                                                               | Click <i>Log in</i> to enter your<br>Username and Password as<br>an existing supplier on SAP Ariba |  |  |  |
|      | About Ariba Network                                                                    |                                                                                                    |  |  |  |

The Ariba Network is your entryway to all your Ariba seller solutions. You now have a single location to manage all of your customer relationships and supplier activities regardless of which Ariba solution your customers are using. Once you have completed the registration, you will be able to:

- · Respond more efficiently to your customer requests
- · Work more quickly with your customers in all stages of workflow approval
- Strengthen your relationships with customers using an Ariba Network solution
- · Review pending sourcing events for multiple buyers with one login
- Apply your Company Profile across Ariba Network, Ariba Discovery and Ariba Sourcing activities

Moving to the Ariba Network allows you to log into a single location to manage:

与 GAMUDA

### Supplier Onboarding BOTH CATEGORY 1 & 2 (Part 2)

#### C. Complete the Provided Registration Questionnaire

Suppliers will then be provided with a registration questionnaire to fill up in order to confirm supplier registration with Gamuda.

| Ariba Proposals & Questionnaires 👻 S | Standard Account Upgrad                                                                                                    | TEST MODE                                                                                                    | _          |            |            | © ( | R ?    |
|--------------------------------------|----------------------------------------------------------------------------------------------------|----------------------------------------------------------------------------------------------------|------------|------------|------------|-----|--------|
|                                      |                                                                                                    |                                                                                                    |            |            |            |     |        |
| more are no materica postingo.       | Welcome to the <b>Ar</b><br><b>Management</b> site.<br>identifying world cl.<br>are market leaders<br>and cost. Ariba, Inc<br>site in an effort to e<br>integrity. | iba Spend<br>This site assists in<br>ass suppliers who<br>in quality, service,<br>c. administers this<br>ensure market |            | <b>G</b> A | MUD        | A   |        |
|                                      | Events                                                                                                    |                                                                                                    |            |            |            |     |        |
|                                      | Title                                                                                                    | ID                                                                                                    | End Time ↓ |            | Event Type |     |        |
|                                      | ► Status: Comple                                                                                                    | eted (33)                                                                                                    |            |            |            |     |        |
|                                      | ► Status: Open (                                                                                                    | 2)                                                                                                    |            |            |            |     |        |
|                                      | Status: Pendin                                                                                                    | g Selection (38)                                                                                                    |            |            |            |     |        |
|                                      | Registration Que                                                                                                    | stionnaires                                                                                                    |            |            |            |     |        |
|                                      | Title                                                                                                    |                                                                                                    | ID         | )          | End Time ↓ | :   | Status |

| Title                               | ID End Time ↓                         | Status  |
|-------------------------------------|---------------------------------------|---------|
| ▼ Status: Completed (1)             | Click on <b>Supplier Registration</b> |         |
| Supplier Registration Questionnaire | Questionnaire under Registration      | Invited |
|                                     | Questionnaires to register yourself   |         |
|                                     | as Gamuda's supplier                  |         |

**GAMUDA** 

### **GAMUDA**

### Supplier Onboarding

Upon clicking 'Supplier Registration Questionnaire', you will be directed to the following page:

| SAP Ariba Propo                                             | osals & Questionnaires - Standard Account Upgrade TEST MODE                                                                                                    | ۵ 📵 🕲             |                          |
|-------------------------------------------------------------|----------------------------------------------------------------------------------------------------|-------------------|--------------------------|
| o back to Gamuda Berhad - TE                                | ST Dashboard                                                                                                    | Desktop File Sync |                          |
| Console                                                     | Doc2071855963 - Supplier Registration Questionnaire                                                                                                    | B9 days 23:54:39  |                          |
| Event Messages<br>Event Details                             | All Content                                                                                                    |                   | 1 Vou are required to    |
| Response History                                            | Name †                                                                                                    |                   | T. TOU ale required to   |
| Response ream                                               | ▼ 1 Supplier Declaration                                                                                                    |                   | complete the             |
| ▼ Event Contents                                            | <ul> <li>1.1 I/We declare and confirm that the information given and copies of documents submitted as requested are authentic true and correct. I am / We are aware and understand that any information</li> </ul>                                                                                            |                   | questionnaire. Additiona |
| All Content                                                 | 1.2 I /We have also fully read and understood your Privacy Notice in Gamuda's Group website in<br>English and Bahasa Malaysia and I / we hereby agree and consent to you and your Group to use<br>my and / or our employees <sup>1</sup> Personal Data in accordance with the terms and conditions set out in |                   | questions may appear.    |
| 1 Supplier Declaratio                                       | the Privacy Notice.                                                                                                    |                   | dependent upon           |
| 2 Company Details                                           |                                                                                                    |                   | dependent upon           |
| , Financial                                                 | 2.1 Business Registration Name                                                                                                    |                   | answers to previous      |
| <sup>3</sup> Background                                     | 2.2 Business Registration Number (*) indicates a required field                                                                                                    | ×                 |                          |
| 4 Experience                                                |                                                                                                    |                   | questions.               |
| 5 Personnel                                                 | Submit Entire Response         Save draft         Compose Message         Excel Import                                                                                                    |                   |                          |
| 6 Related Party<br>Transa                                   |                                                                                                    |                   |                          |
| 7 Document Checklist                                        |                                                                                                    |                   |                          |
|                                                             |                                                                                                    |                   |                          |
|                                                             |                                                                                                    |                   |                          |
|                                                             |                                                                                                    |                   |                          |
| SAP Ariba 州                                                 | 2. Once completed, proce                                                                                                    | ed to submit      |                          |
| Lim reuben (test-ReubenColin<br>SAP Ariba Privacy Statement | in@gamuda.com.my) last visited 4 Nov 2 12:55:5<br>t Security Disclosure Terms of Us                                                                                                    |                   |                          |
|                                                             | the questionnaire by clicking                                                                                                    | ng <b>Submit</b>  |                          |
|                                                             | Entire Response                                                                                                    |                   |                          |
|                                                             | -                                                                                                    |                   |                          |

Lum reuben (HeubenColingggamuda.com.my) last visit 11/4/2019 4:bb HM | Gamuda Bernad - IES1 | C2b\_ Need Help? In the U.S. and Canada (toll-free) call 1 (866) 218-2155. For international help numbers click here

#### **GAMUDA**

### Supplier Onboarding

After clicking 'Submit Entire Response'.

The following dialogue box will appear.

| Doc2071855963 - Supplier      | Registration Questionnaire |                                                                                           | e remaining<br>I days 23:45:12 |
|-------------------------------|----------------------------|-------------------------------------------------------------------------------------------|--------------------------------|
| All Content                   | ✓ Submit this response?    |                                                                                           | ■   >                          |
| 2.12 Type of Company          | Click OK to submit.        | <ul> <li>Limited</li> <li>Sole Proprietor</li> <li>Partnership</li> <li>Listed</li> </ul> |                                |
| 2.13 Company Status           |                            | * Bumiputera  Mon-Bumiputera  Foreign                                                     |                                |
| ▼ 2.14 Primary Contact Person |                            | Click ' <b>OK</b> '                                                                       |                                |
| (*) indicates a requi         | red field                  | *                                                                                         |                                |

#### 后 GAMUDA

### Supplier Onboarding

Once the questionnaire has been submitted, you will then see the following screen :-

| Ariba Proposals & Questionnaires 🗸 Standard Account Upgrade TEST MODE |                                                            |                     |                   |  |
|-----------------------------------------------------------------------|------------------------------------------------------------|---------------------|-------------------|--|
| Go back to Gamuda Berhad                                              | - TEST Dashboard                                           |                     | Desktop File Sync |  |
| Console                                                               | Doc2071855963 - Supplier Registration                      | n Questionnaire     | B9 days 23        |  |
| Event Messages<br>Event Details<br>Response History                   | ✓ Your response has been submitted. Thank you for particip | ating in the event. |                   |  |
| Response Team                                                         | All Content                                                |                     |                   |  |
| <ul> <li>Event Contents</li> </ul>                                    | Name †                                                     |                     |                   |  |
| All Content                                                           | 2.12 туре ог сотпрату                                      | Partnership         |                   |  |
|                                                                       | This indicates that you                                    |                     |                   |  |
|                                                                       | have successfully                                          |                     |                   |  |
|                                                                       | submitted your response for                                | the _               |                   |  |
|                                                                       | respective questionnaire                                   |                     |                   |  |

#### 后 GAMUDA

### Supplier Onboarding

Once approved, Gamuda Team will send you an email notifying you on your approved registration as follows :-

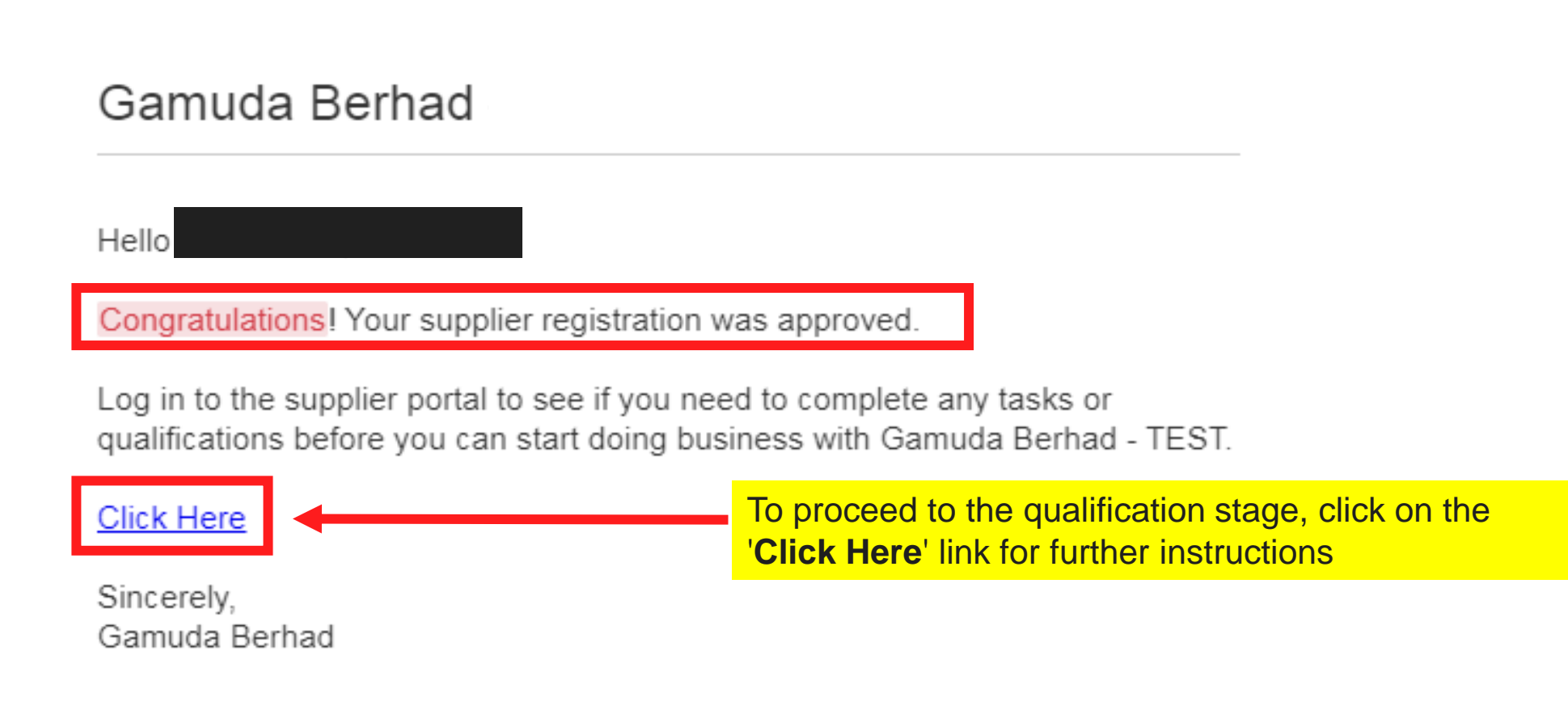

## **Additional Information**

You are also able

complete it later.

to 'Save' the

return to

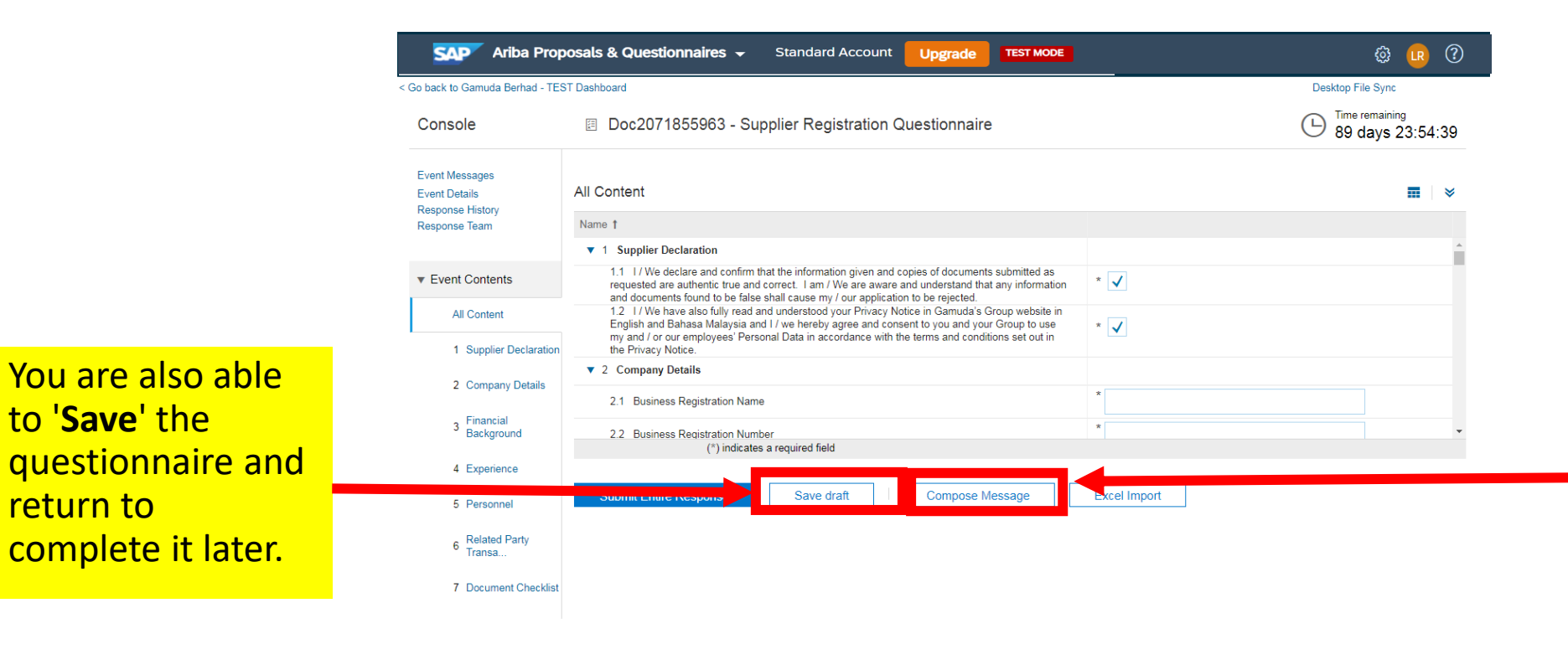

There is a 'Compose Message' button that allows you to submit an email to the project owner should you require any assistance or clarification.

SAP Ariba 📈 Lim reuben (test-ReubenColin@gamuda.com.my) last visited 4 Nov 2019 12:55:52 AM Wequassett resort and gold club AND1474592330-T SAP Ariba Privacy Statement Security Disclosure Terms of Use

© 1996–2019 Ariba, Inc. All rights reserved.

#### 

Lim reuben (ReubenColin@gamuda.com.mv) last visit 11/4/2019 4:55 PM | Gamuda Berhad - TEST | C25\_UI3 Need Help? In the U.S. and Canada (toll-free) call 1 (866) 218-2155. For international help numbers click here

@ 1996 - 2019 Ariba Inc. All Rights Reserved

### **GETTING SUPPORT**

Need some help? This section explains how to get support.

### Assistance from Gamuda Group Procurement

Contact Gamuda Group Procurement for business support and sourcing event related items such as:

- i. Clarification on lot or line items in RFP/RFx or Auction
- ii. Event commercial terms
- iii. Unable to participate in a sourcing event
- iv. Registration process

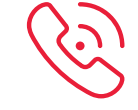

**1300 82 0030 (Malaysia)** (Monday – Friday, 9:00am – 5:00pm)

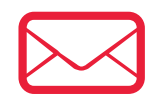

group-procurement@gamuda.com.my group.procurement.gab@gamuda.com.au glhn.procurement@gamudaland.com.my glhcmc.procurement@gamudaland.com.my

(Malaysia) (Australia) (Vietnam Hanoi) (Vietnam Ho Chi Minh)

**镸 GAMUDA** 

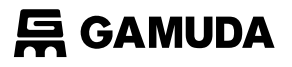

### Assistance from SAP Ariba

#### Contact SAP ARIBA for technical support such as:

i. Unable to login
 ii. Unable to view a page on the SAP Ariba Supplier Portal
 iii. Facing difficulty navigating SAP Ariba
 Click on the '?' icon

| supplier.ariba.com                                                                    | <b>†</b>                                                                                                    |
|---------------------------------------------------------------------------------------|----------------------------------------------------------------------------------------------------|
| SAP Ariba Sourcing +                                                                  | 0                                                                                                    |
|                                                                                       |                                                                                                    |
| SAP Ariba 📉                                                                           | Supplier updates: October 2019                                                                                               |
| Supplier Login                                                                        | Introducing Supplier Connection, your source<br>for the latest Ariba Network updates and<br>resources. See what's new today! |
| Password                                                                              | Learn More                                                                                                    |
| Login<br>Forgot Username or Password                                                  |                                                                                                    |
|                                                                                       | 0 0 0 0                                                                                                    |
| Supported browsers and plugins                                                        |                                                                                                    |
| THE BEST RUN     SAP Ariba Privacy Statement     Security Disclosure     Terms of Use |                                                                                                    |

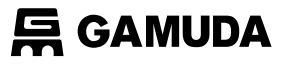

### Assistance from SAP Ariba

You will then be directed to the Help Center section

#### supplier.ariba.com

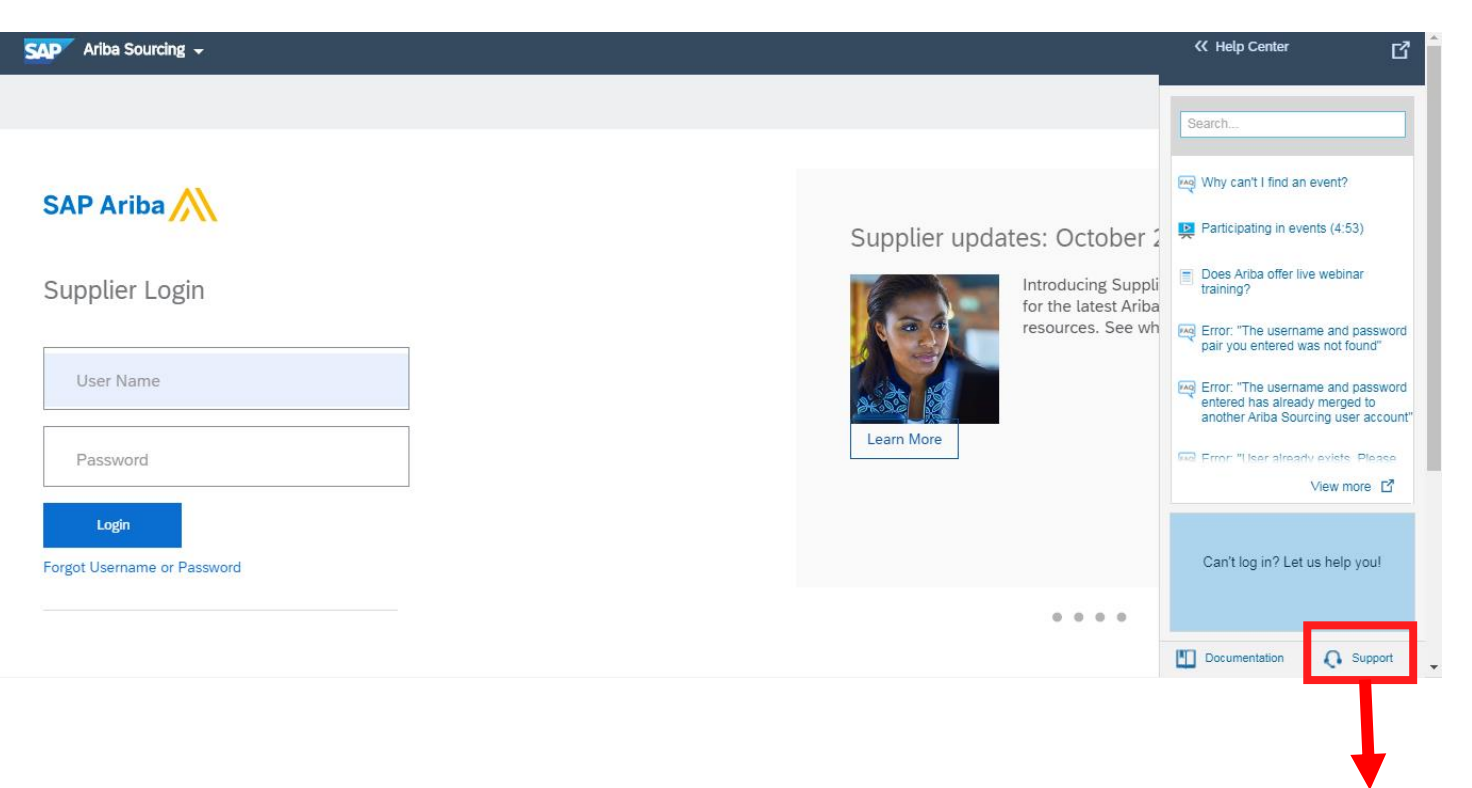

Click on **Support** 

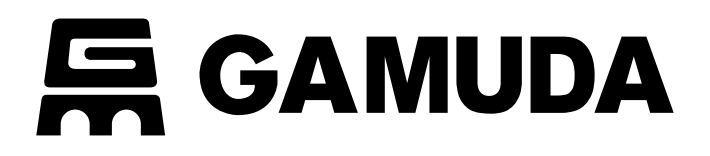

© 2018 GAMUDA BERHAD Malaysia (29579-T)

All rights reserved. No part of this document may be reproduced, stored in a retrieval system or transmitted in any form or by any means (electronic, mechanical, photocopying, recording or otherwise) without the permission of the copyright owner.